PLAT 何颖 2012-11-09 发表

登录iMC, 在【资源】界面进入需要修改设备的详细信息界面, 点击【接口列表】进入 该设备的接口列表窗口。选择需要修改的接口, 进入该接口的详细信息界面。

点击该界面上的【接口管理】|【端口信息】,如图1所示,在端口信息界面根据需求设置端口别名即可。

|          |                           | 0部 |
|----------|---------------------------|----|
| 端口信息     |                           |    |
| 藏口基本信息   |                           |    |
| 端口描述     | Vlan-interface1           |    |
| 端口别名     | Vlan-interface1 Interface |    |
| 管理状态     | Up                        |    |
| 端口速率     |                           |    |
| 实际速率     | 0                         |    |
| 其他参数     |                           |    |
| 广播风暴抑制类型 | Percent                   |    |
| 广播风暴抑制值  | 100                       |    |
| 流控状态     | Disabled                  |    |

图1